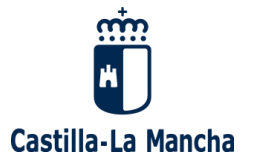

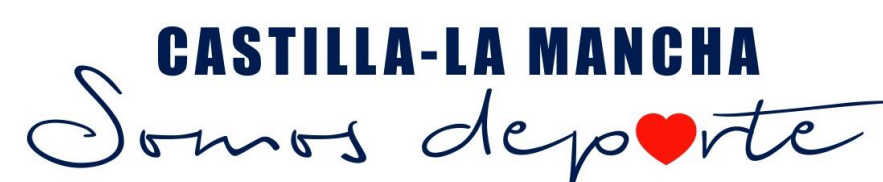

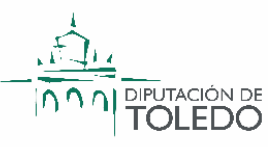

### ¿CÓMO AUTORIZAR A MI HIJO/A EN EL PAPÁS 2.0?

1. Lo primero es acceder a la página de PAPÁS de la Junta de Comunidades de Castilla-La Mancha.

Aquí está el enlace: https://papas.jccm.es/papas

2. Una vez en la página nos debemos identificar.

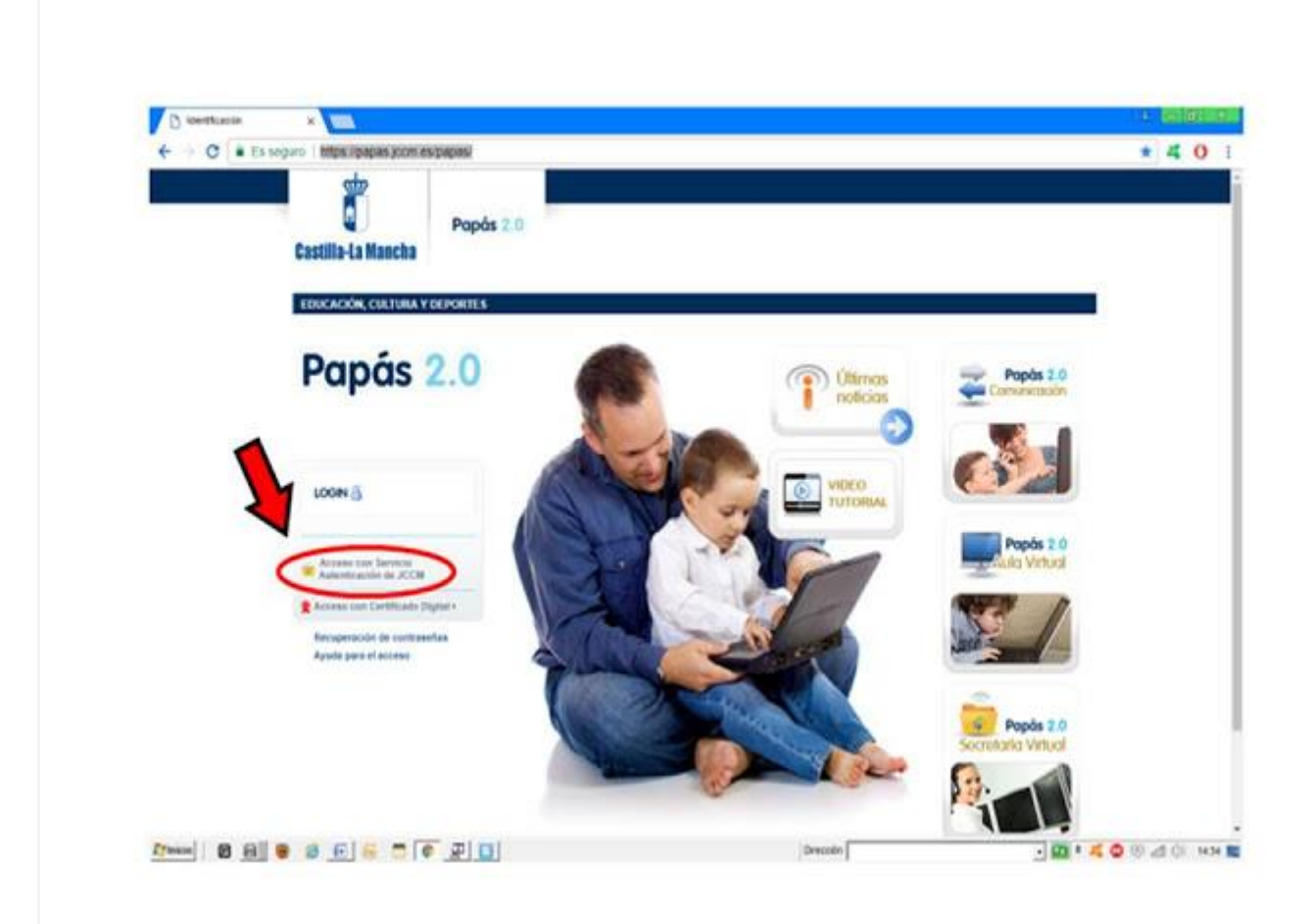

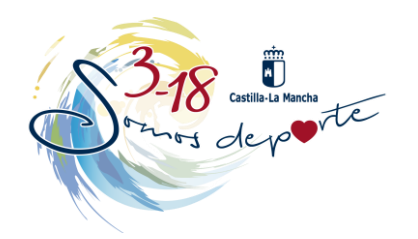

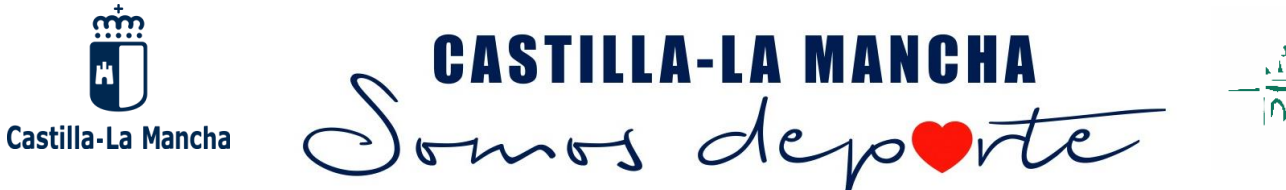

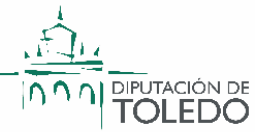

#### 3. Utilizamos el usuario y contraseña que ya nos han dado en el centro.

Si no tenemos un usuario para PAPAS, lo debemos solicitar en el centro.

Si ya lo habíamos solicitado en anteriores ocasiones no hay que pedir uno nuevo, ése ya nos vale.

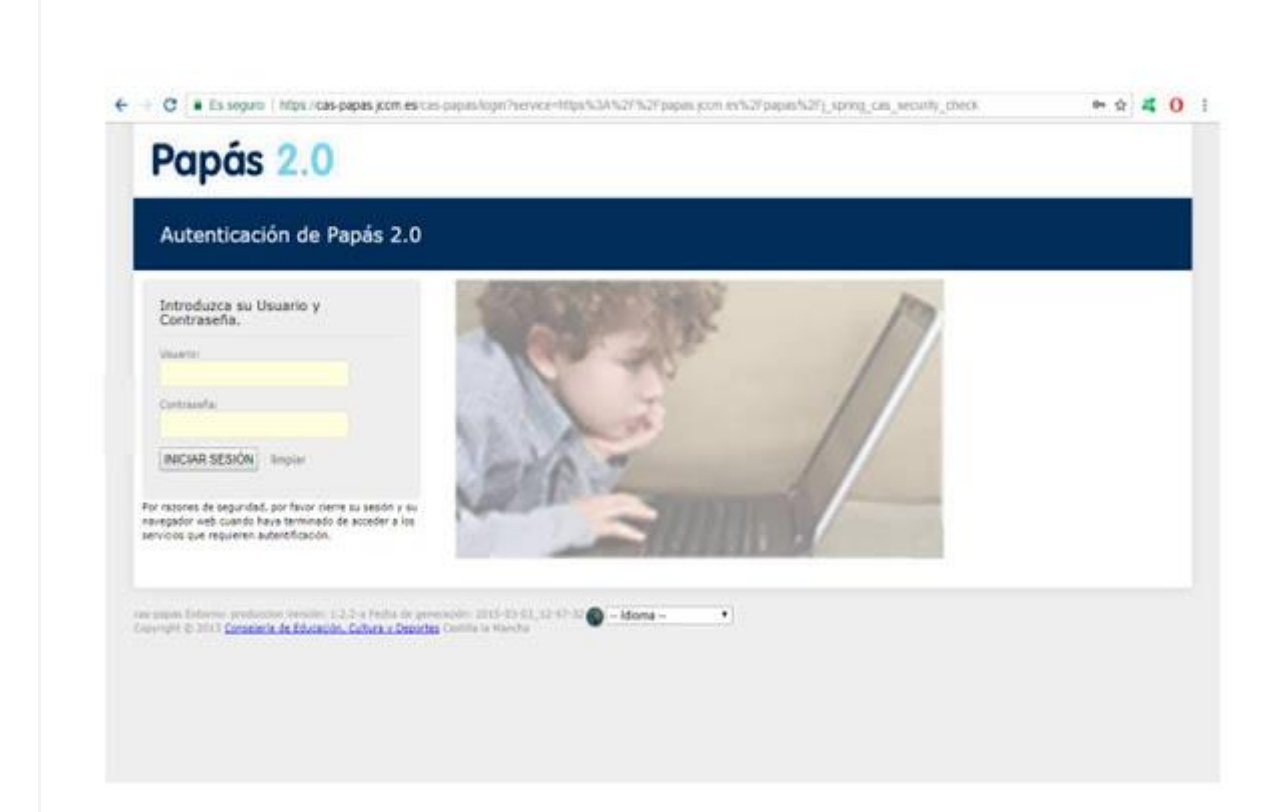

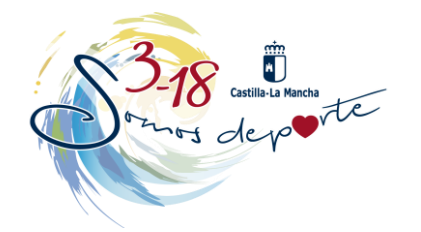

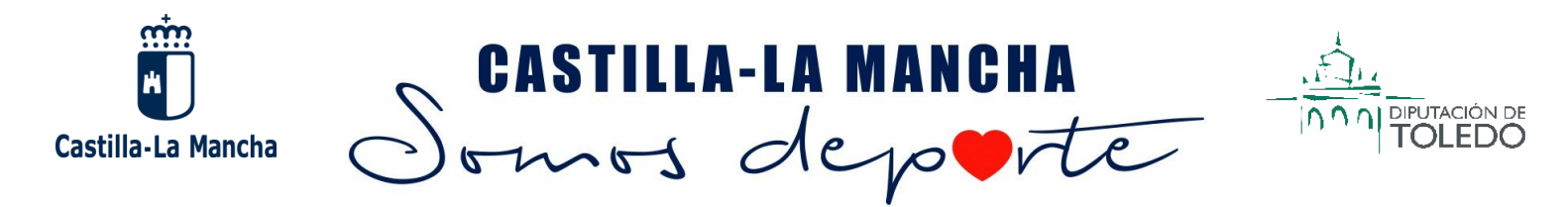

## 4. Ya estamos identificados y ahora toca elegir el MÓDULO. En este caso elegimos el de SECRETARÍA.

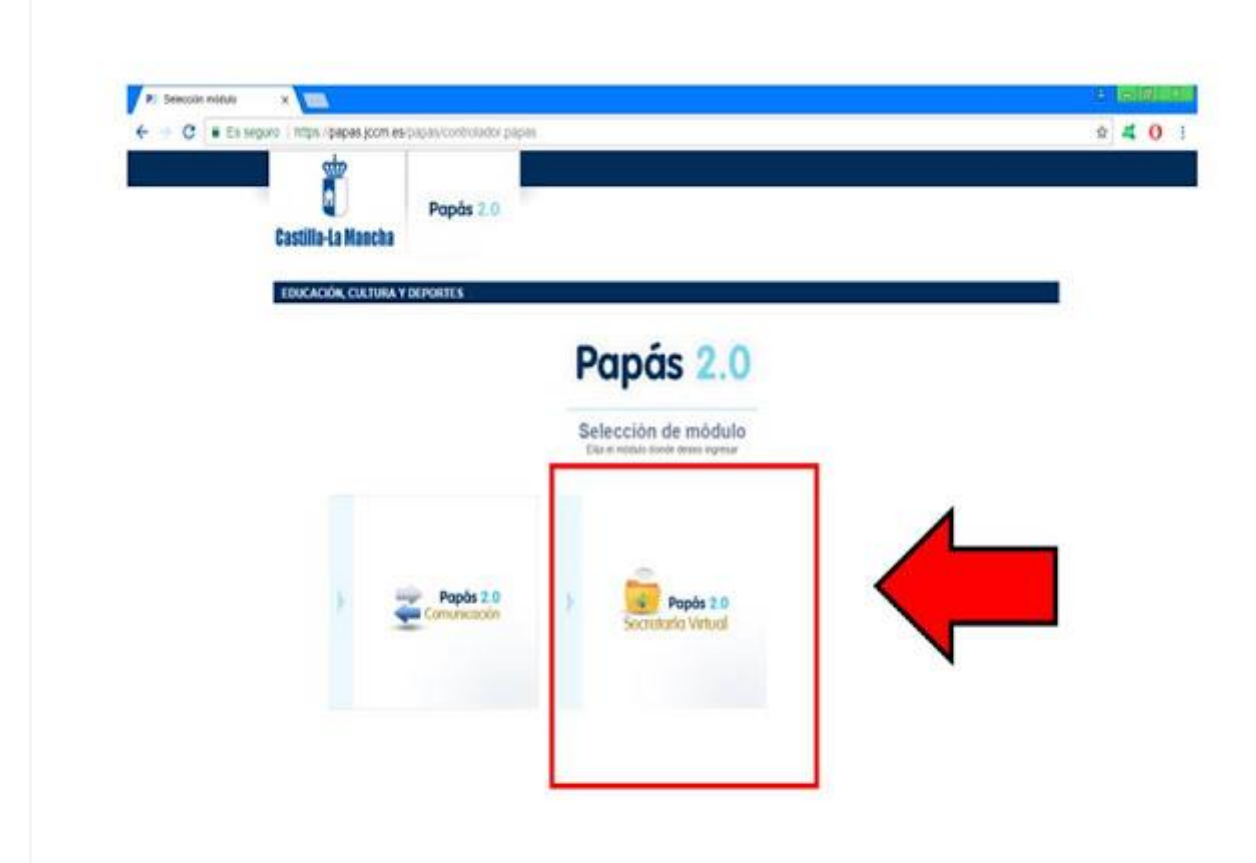

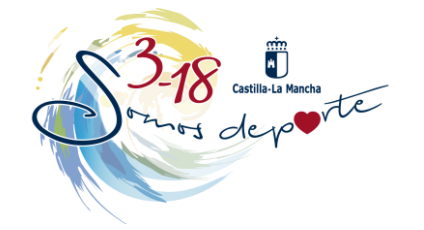

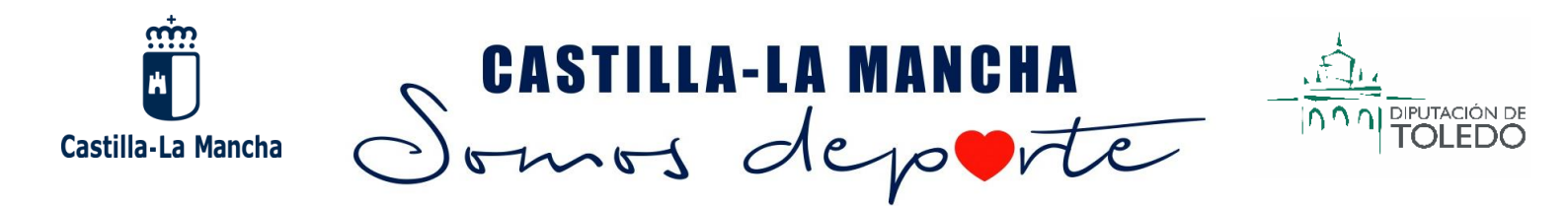

#### 5. Elegimos la pestaña TRAMITACIÓN POR INTERNET.

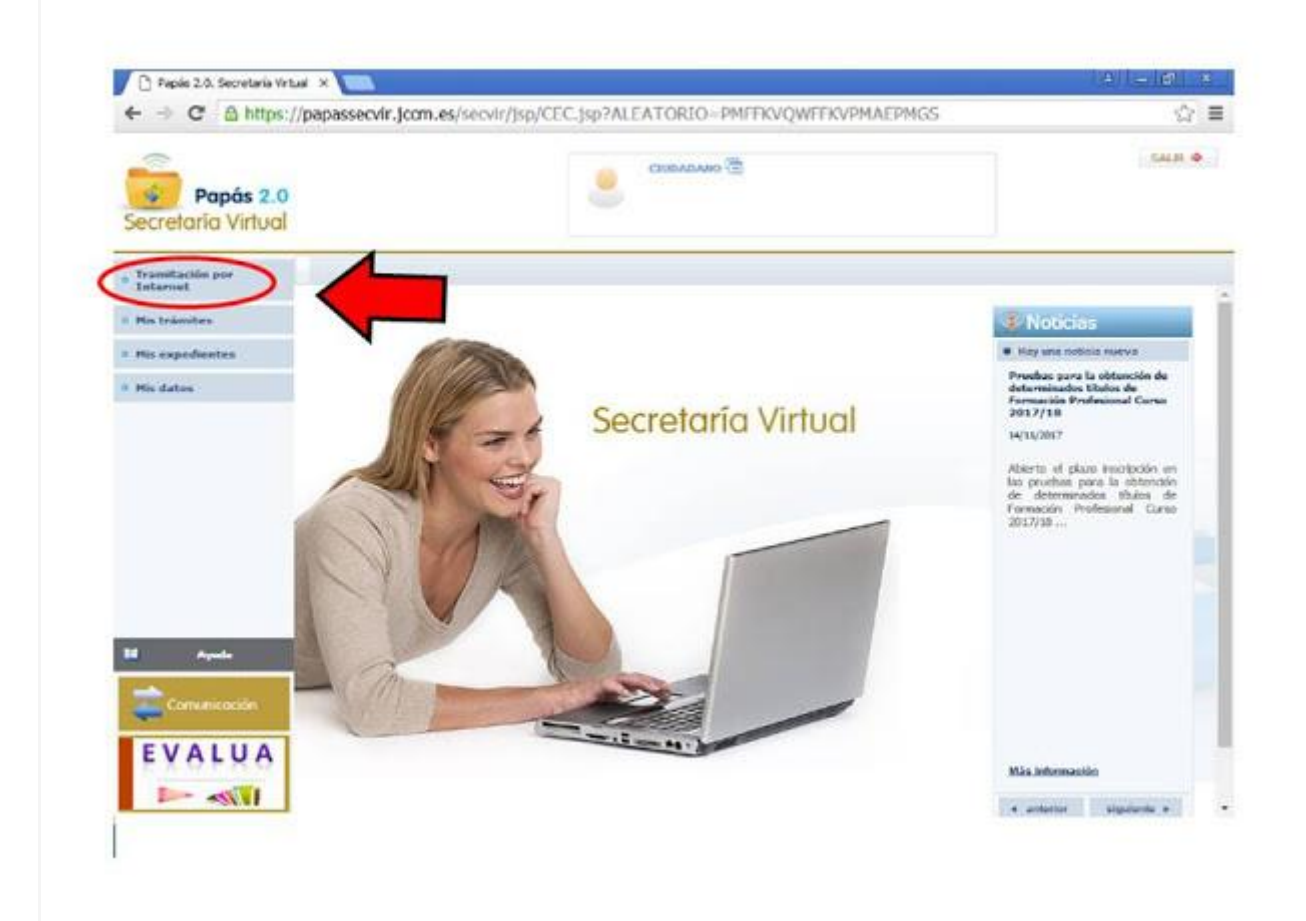

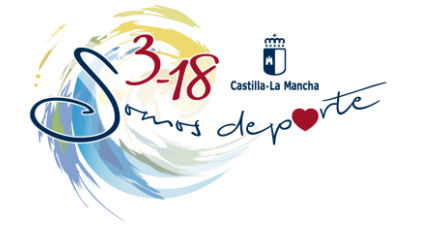

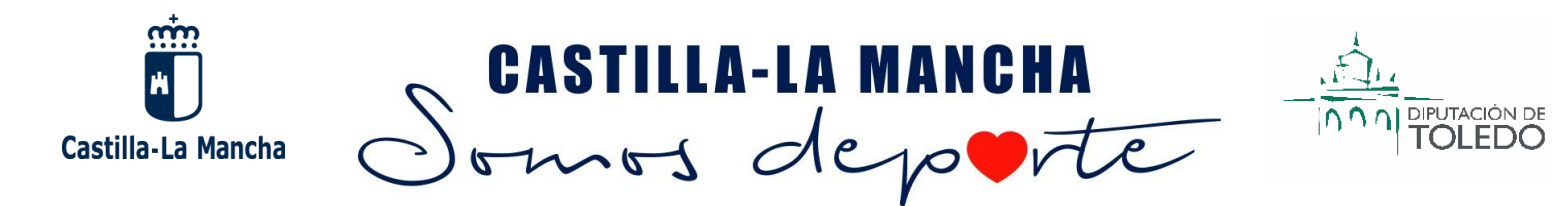

#### 6. Ahora elegimos la pestaña ENVIAR SOLICITUD.

Del Menú que se despliega elegimos la opción:

#### SOLICITUD DE PARTICIPACIÓN EN EL PROGRAMA SOMOS DEPORTE 3-18. CURSO 2018-2019

| ← → C 🙆 https://pap                                                                                            | bassecvir.jcom.es/secvir/jsp/4 | CEC.jsp?ALEATORIO=PMFFKVQWFFKVPMAEPMGS                                                       | 12     |
|----------------------------------------------------------------------------------------------------|--------------------------------|----------------------------------------------------------------------------------------------|--------|
| Papás 2.0<br>Secretaría Virtual                                                                                |                                | Стабиариано 🖻                                                                                | SALE . |
| Tramitación por<br>Internet                                                                                    | 売号                             | Trámites disponibles                                                                         | 0      |
| * Enviar solicitud                                                                                             | Número total de registro       | K 10                                                                                         |        |
| * Trámites del centro                                                                                          | Descripción                    |                                                                                              |        |
| · Mistrámites                                                                                                  | Solicified de inscripción en   | las pruebas para la obtención de determinados títulos de Formación Profesional Curao 2017/18 |        |
| Mis expedientes                                                                                                | Matricula de Ciclos Forma      | Svos (Modalidad E-Learning), MATRICULA 2017/2018                                             |        |
| * His dates                                                                                                    | Admisión en Ciclos Formi       | tivos de Grado Medio 2017/18 (Modalidet E-Learning)                                          |        |
|                                                                                                    | Admisión en Ciclos Forma       | tivos de Grado Superior 2017/18 (Modalidad E-Learning)                                       |        |
|                                                                                                    | Matriculación en Ciclos Fo     | rmativos de Grado Medio en la Nodalidad Presencial. Curso 2017/18                            |        |
|                                                                                                    | Matriculación en Ciclos Fo     | emativos de Grado Superior en la Modalidad Presencial, Curso 2017/18                         |        |
|                                                                                                    | Matriculación en cursos d      | e CPGM en la Modalidad Presencial - Periodo extraordinario. Curso 2017/18                    |        |
|                                                                                                    | Matriculación en cursos d      | e CTGS en la Modalidad Presencial - Período extraordinario. Curso 2017/18                    |        |
| Ed Aquada                                                                                                    | Solicitud de participación o   | en el Programa Somos Deporte 3-18. Curso 2017-2018                                           |        |
| The second second second second second second second second second second second second second second second s | Rectamación a procesos d       | le admisión                                                                                  |        |

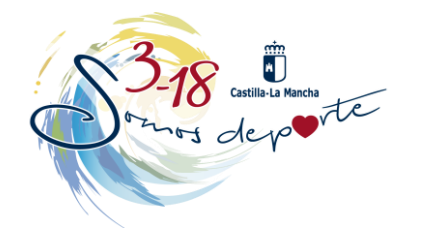

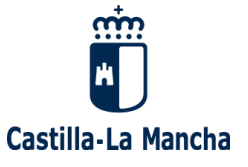

# Somos depote

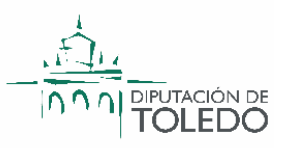

### Número total de registros: 10 Descripción Solicitud de inscripción en las pruebas para la obtención de determinados títulos de Formación Profesional Curso 2017/18 Matricula de Ciclos Formativos (Modalidad E-Learning). MATRÍCULA 2017/2018 Admisión en Ciclos Formativos de Grado Medio 2017/18 (Modalidad E-Learning) Admisión en Ciclos Formativos de Grado Superior 2017/18 (Modalidad E-Learning) Matriculación en Ciclos Formativos de Grado Medio en la Modalidad Presencial. Curso 2017/18 Matriculación en Ciclos Formativos de Grado Superior en la Modalidad Presencial. Curso 2017/18 Matriculación en cursos de CFGM en la Modalidad Presencial - Período extraordinario. Curso 2017/18 Matriculación en cursos de CFGS en la Modalidad Presencial - Periodo extraordinario. Curso 2017/18 Solicitud de participación en el Programa Somos Deporte 3-18. Curso 2012.2018. O Seleccionar Reclamación a procesos de admisión

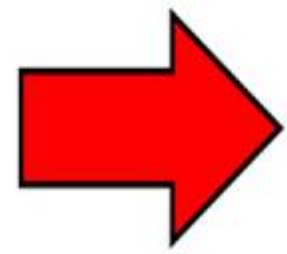

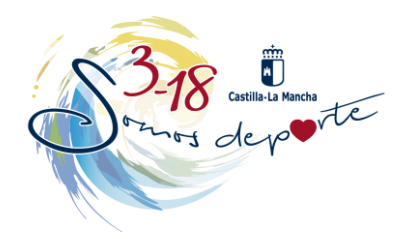

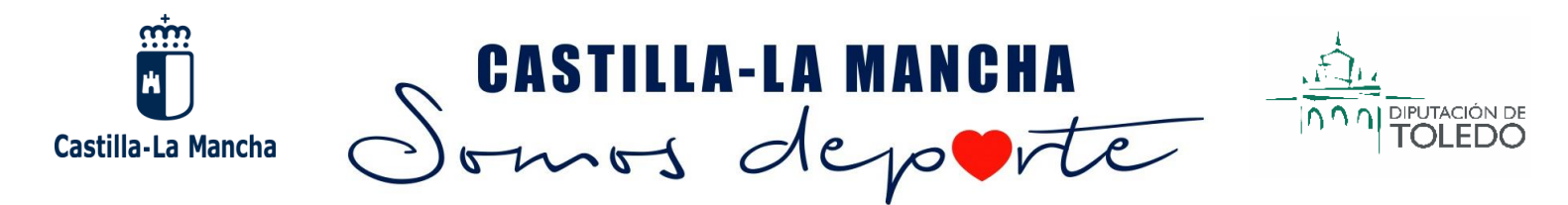

#### 7. Seleccionamos

SOLICITUD DE PARTICIPACIÓN EN EL PROGRAMA SOMOS DEPORTE 3-18. CURSO 2018-2019

| e - c maps.                                                                                                   | (papasseour.jour.es/secon/jsp/c                                                                                                    | LEL. JEPTALEA TORIO-PATA                                                                                                    | ALVER LINE LINE LINE LINE LINE LINE LINE LINE                                                                                             |                              | 540    |
|----------------------------------------------------------------------------------------------------|----------------------------------------------------------------------------------------------------|----------------------------------------------------------------------------------------------------|----------------------------------------------------------------------------------------------------|------------------------------|--------|
| Papás 2.0<br>Secretaria Virtual                                                                               |                                                                                                    | CIRCADANO 48                                                                                                    |                                                                                                    |                              |        |
| framitarilis par<br>Infamet                                                                                   | 悲哀                                                                                                    | Informaci                                                                                                    | òn sobre el tràmite                                                                                                    |                              |        |
| * Enviar solicitad<br>* Tolenites del centra                                                                  | Train                                                                                                    | iter fotolist fe partequeilo in it Peigra                                                                                                    | na fanna Daparta 3-18, Carao 2017-2018                                                                                                    |                              |        |
|                                                                                                    |                                                                                                    |                                                                                                    |                                                                                                    |                              |        |
| - Ma trànstan                                                                                                 |                                                                                                    |                                                                                                    |                                                                                                    |                              |        |
| <ul> <li>His transition</li> <li>His expedientes</li> <li>His datase</li> </ul>                               | Solicitat de jarticipación en el Progra                                                                                             | me Servin Disperte 3-18 Curise 2017-2018                                                                                                    |                                                                                                    |                              |        |
| <ul> <li>His branches</li> <li>His peptitientes</li> <li>His datas</li> </ul>                                 | Solicitat de participación en el Progra                                                                                             | we Series Disperts 5-18. Curse 2017-2011                                                                                                    |                                                                                                    |                              |        |
| <ul> <li>His branches</li> <li>His expedientes</li> <li>His dates</li> </ul>                                  | Solicitud de participación en el Progra<br>Número Italia de regestron 1                                                             | ne Genes Deperte 5-18. Curse 2017-2011                                                                                                    |                                                                                                    |                              |        |
| 6 Ma brandus<br>6 Ma expedientes<br>9 Ma datus                                                                | Solctud de participación en el Progra<br>Nomero Italia de registrons 1<br>Desergeción                                               | ne Sanos Doparta 5-18. Curso 2017-2011<br>Piszo<br>Piszo<br>Piszo                                                                                                    | Personaa que puedem                                                                                                    | _Requere<br>Tema Detributor  | Anesot |
| <ul> <li>Ma branches</li> <li>Ma expedientes</li> <li>Ma datos</li> <li>Ma datos</li> <li>Ma datos</li> </ul> | Solettud de participación en el Program<br>Normero hotal de registroso 1<br>Deseripción<br>Dobisitud de participación en el Program | Plaze<br>Plaze<br>Plaze | Personas que pueden<br>presentar la solicitud<br>Polmo pre las alemeno en el obre de la<br>recitada filma el decorto en en el obre de las | Allequere<br>Tema Dectrónes? | Aneso  |

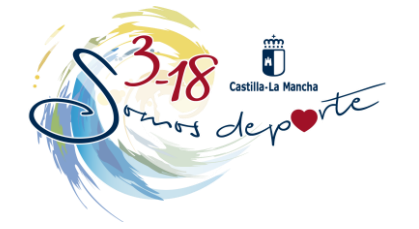

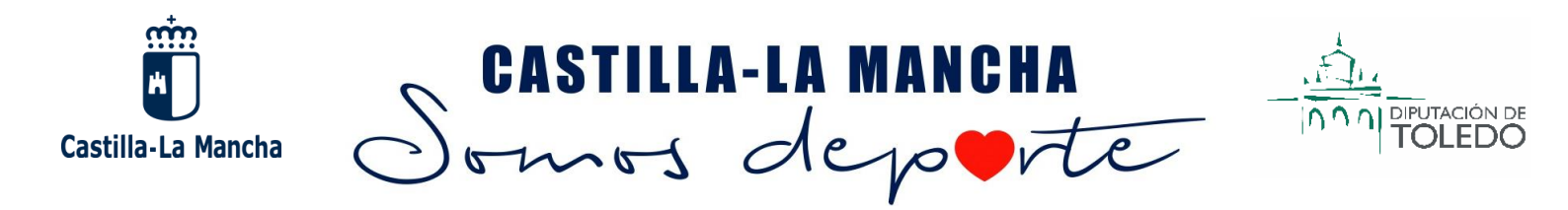

#### 8. Seccionamos sobre el nombre de nuestro hijo/a.

| -                                                                   |    | Company 2                                                                                                    |   |
|---------------------------------------------------------------------|----|----------------------------------------------------------------------------------------------------|---|
| Papás 2.0<br>Secretaria Virtual                                     |    |                                                                                                    |   |
| Transition per<br>Internet                                          | 税, | Selección de solicitante                                                                                                    | 0 |
| <ul> <li>Enviar solicitad</li> <li>Trárnitas del centro.</li> </ul> |    | Para ovviar usa solicitad a nombre de una de las personan que se<br>relacionan a continuación, patre sobre su nombre y elja la opción<br>"Seleccionar". |   |
| · Mis trässites                                                     |    | Bulenario total de registrose 1                                                                                                    |   |
| The approximation                                                   |    | Adamonia Districtione                                                                                                    |   |
| * No datas                                                          |    | O Seleccionar                                                                                                    |   |
|                                                                     |    |                                                                                                    |   |
| -                                                                   |    | •                                                                                                    |   |
|                                                                     |    |                                                                                                    |   |
|                                                                     |    |                                                                                                    |   |
| 11 Augusta                                                          |    |                                                                                                    |   |
| Comunicación                                                        |    |                                                                                                    |   |
|                                                                     |    |                                                                                                    |   |
| EVALUA                                                              |    |                                                                                                    |   |

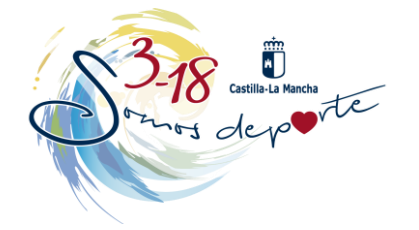

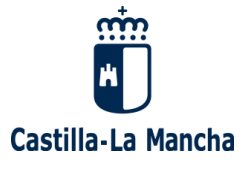

# CASTILLA-LA MANCHA

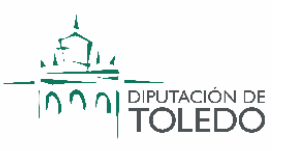

#### 9. Comprobamos que todos los datos son correctos y VALIDAMOS.

| ← → C @ https://                | /papassecvir.jccm.es/secvir/jsci/CEC.js                                                                                                    | p?ALEATOREO-PRYXYXYX                                                                                                    | LCPMQWDRQWQV                                                                                                    | v 😰                                                                                                    |  |  |
|---------------------------------|----------------------------------------------------------------------------------------------------|----------------------------------------------------------------------------------------------------|----------------------------------------------------------------------------------------------------|----------------------------------------------------------------------------------------------------|--|--|
| Papàs 2.0<br>Secretaria Virtual |                                                                                                    |                                                                                                    |                                                                                                    | - SALE *                                                                                                    |  |  |
| Transitación por<br>Indonest    | Solicitud de participación en el Programa Somos Deporte 3.18. Curso 2017.2018                                                                                                    |                                                                                                    |                                                                                                    |                                                                                                    |  |  |
| * Environmentation              | THAT FOR DEL AL MERICIA                                                                                                    |                                                                                                    |                                                                                                    |                                                                                                    |  |  |
| * Trémites del sentro           | Rostine (                                                                                                    | T pas Passap. 1                                                                                                    | CHARGE -                                                                                                    | Seam Or                                                                                                    |  |  |
| -                               | Primer apellidus                                                                                                    |                                                                                                    |                                                                                                    | Segundo apetidos                                                                                                    |  |  |
|                                 |                                                                                                    |                                                                                                    |                                                                                                    | Provincia de nacionami                                                                                                    |  |  |
| Mis expedientes                 |                                                                                                    |                                                                                                    |                                                                                                    |                                                                                                    |  |  |
| Mix dates                       | Localization accounting                                                                                                    | Print of Personal Prints                                                                                                 |                                                                                                    | Location of the statements                                                                                                    |  |  |
|                                 | 1505 O EXTRAGEROSE                                                                                                    | EBORIO EXTRAMULERO BU                                                                                                    |                                                                                                    | · ENDLO EXTRANJERO 12                                                                                                    |  |  |
| 3                               | BATCH BELTWIN                                                                                                    |                                                                                                    |                                                                                                    |                                                                                                    |  |  |
| 10                              | * INC 0 Factor 000                                                                                                    | E C                                                                                                    |                                                                                                    | Number:                                                                                                    |  |  |
| 8                               | Primer apathon                                                                                                    | 2                                                                                                    |                                                                                                    | Language de appellielles                                                                                                    |  |  |
|                                 | THE REAL OF A DECIDENCE AND                                                                                                    |                                                                                                    |                                                                                                    | 74G-6-4 (38 2m 90)**                                                                                                    |  |  |
|                                 | Calle Avenue Paia                                                                                                    | -                                                                                                    | -                                                                                                    | Participant Contract Contract                                                                                                    |  |  |
|                                 | Provincia + +                                                                                                    | - 1                                                                                                    | •]•                                                                                                    | Localidat                                                                                                    |  |  |
| a Agente                        | Configure President                                                                                                    |                                                                                                    |                                                                                                    | Tabletonen                                                                                                    |  |  |
|                                 |                                                                                                    |                                                                                                    |                                                                                                    |                                                                                                    |  |  |
| Commission                      | BATCS DE LA INSCRIPCION                                                                                                    |                                                                                                    |                                                                                                    |                                                                                                    |  |  |
|                                 | La partecera alcago fremante actorica al alconomia                                                                                                    | and the second second second second                                                                                      | or the grow are at Proop areas                                                                                                    | Sconey, Begrarie 3 18 core as perf. perd.                                                                                                    |  |  |
| EVALUA                          | La participación en subs programa conducto la s<br>actividades del Camperorato del Seporte en Edu                                                                                                    | ad Encoder cost firms the difference y or                                                                                | de Estacacion, Cultura y<br>anocimiento del program                                                                                                    | tesporters a to definition de trobaccion realiza-<br>te a revolt instituctural y no contaccial.                                                                                          |  |  |
| Day with                        | THE RANGE AND A 10 DECEMBER OF B                                                                                                    |                                                                                                    |                                                                                                    | And the second second second second second second second second second second second second second second second                                                                         |  |  |
|                                 | and approaching and in private with a state that the the                                                                                                    | na norarumationatora a product des                                                                                       | Contraction of a plant                                                                                                    | nos, comoto so se requesta para elle.                                                                                                    |  |  |
|                                 | Approximately in periods along the second decise a<br>else in gos provide decises an interaction de second<br>frequency de periods in an consciuments del Merce                                                                                                    | commente que an el caso de talandad<br>o en bacadante progite o aperio, profes<br>acto líneat por al profeseran ant cons | and the distance process in of<br>a net manifesting site analysis pro-<br>tributions, the use the birds pro-                                                                                                    | antelliseria dei aprobatio o tradizioante di<br>antelliserante, ant objeto de antellise p, en a<br>rati                                                                                  |  |  |
|                                 | LAN DRUGARICA DE PROTECCIÓN DE MANDE                                                                                                    |                                                                                                    |                                                                                                    |                                                                                                    |  |  |
|                                 | L ore defensive on contention permanent quarters facilitate<br>data Assessments y despective, sont ta Namitale data gat<br>anderstanders and the registered on animality. Permitter<br>of Bulance' Rice defensive and anti-shift's des Turbals a<br>distigates a last defensive and anti-shift's des Turbals and<br>distigates a last defensive and anti-shift's des Turbals and<br>distigates a last defensive and anti-shift. |                                                                                                    | en recigitativelles anti-Les Reta<br>A Constitute d, a Manustra, 1 a<br>er Mittanistic, campa decembra<br>er a constitute de constitute<br>de constitute de constitute de constitu-<br>te de constitute de constitute de constitu-<br>te de constitute de constitute de constitu-<br>te de constitute de constitute de constitu-<br>te de constitute de constitute de constitu-<br>te de constitute de constitute de constitu-<br>te de constitute de constitute de constitute de constitute<br>de constitute de constitute de constitute de constitute de constitute de constitute de constitute de constitute<br>de constitute de constitute de constitute de constitute de constitute de constitute de constitute de constitute<br>de constitute de constitute de | erro inges congistionados en la Occusión Gen<br>a antenerro a que de productos son las<br>proprietados en las debis responsabilis, estua<br>aproximitados la productión de debisa puedos |  |  |
|                                 | Antegenerate de Landes, Landes, 2011/2017                                                                                                    |                                                                                                    |                                                                                                    |                                                                                                    |  |  |
|                                 |                                                                                                    |                                                                                                    |                                                                                                    |                                                                                                    |  |  |

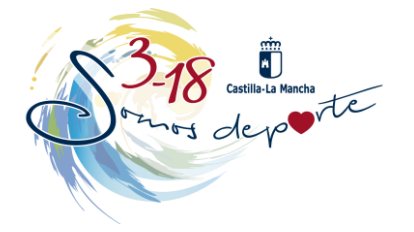

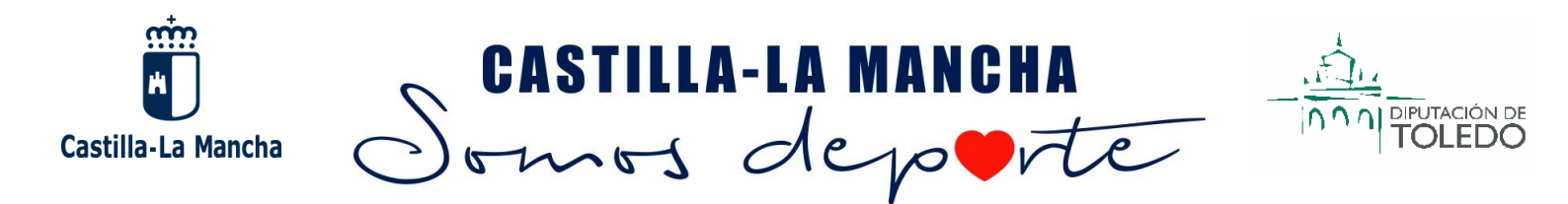

#### 10. Nueva pantalla de comprobación y FIRMAR. (Ampliado en la lupa).

| ← → C B https://pap            | passeok jom.es/seo/c//pp/CEC.jsp?ALEATORIO=PHYOOYOOLCPMQWDRQWQW                                                                                                    |       |
|--------------------------------|----------------------------------------------------------------------------------------------------|-------|
| Paple 1.0<br>Secretarie Wrtval | 😸 🚥 h                                                                                                    | /     |
|                                |                                                                                                    |       |
| Caroline School School and     | Address and Address of Alfreytone Issue Japons 111 ( Japan 2011)                                                                                                    | 270   |
| New without                    |                                                                                                    |       |
| 100000                         | The set workful gas as a series in work. No face to make the face data as a set of the game of the set of the set of the  |       |
| F8 10 10c                      | A Report in addition architect, fore or under a pointer middle finan terbhalt highe above on a series signific menter in our politik                                                                                                    |       |
| Management .                   | I See a particular or properties or share-particular per baker a track, the or solidal parameter bater trace share (solidade                                                                                                    |       |
| The second                     | Service and Automatical Service Service Se                                                                                                    |       |
|                                | Restored T T T IN Theme T THINK THE THE THE THE THE THE THE THE THE THE                                                                                                    |       |
|                                |                                                                                                    |       |
|                                |                                                                                                    |       |
|                                | Countral Instruments Page In Researching                                                                                                    |       |
|                                | AN COMPANY CONTRACTOR A DECOMPANY                                                                                                    |       |
|                                | terter est forter                                                                                                    |       |
| 3                              | T M T TANK                                                                                                    |       |
| *                              | and family the second second se                                                                                                    |       |
| 11<br>11                       | the last line in the line is the line is t |       |
| 9                              |                                                                                                    |       |
| 200 C                          | About The second States of States of |       |
|                                |                                                                                                    |       |
|                                |                                                                                                    |       |
|                                | In price way want which it is seen and interest companies and pricing in a Trapical law, much it is and it? (The                                                                                                    |       |
|                                | M. an instance on other programmer and the state instance on the December of December 2004 (Counter on performance on the December and the state of the December of December of<br>December of December of December of December of December of December of December of December of December of December of December of December of December of December of December of December of December of December of December of Decembe |       |
| -                              | Millionautoria in provinciale<br>11 provide dal Talande di Agrico dance di Agrico di Stato di Stato del Stato del Stato della Registra del Stato<br>12                                                                                                    |       |
|                                | Another is a result of the limit of the limi |       |
| EVALUA                         | (2) Allements de Hanglonde de selle<br>(en las de avecases) en la selle en las de las de la selle de la selle de l |       |
|                                | Available from the second                                                                                                    | 177.1 |
| A CONTRACTOR OF A              |                                                                                                    |       |

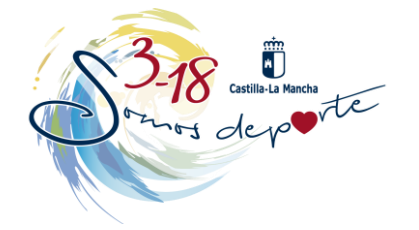

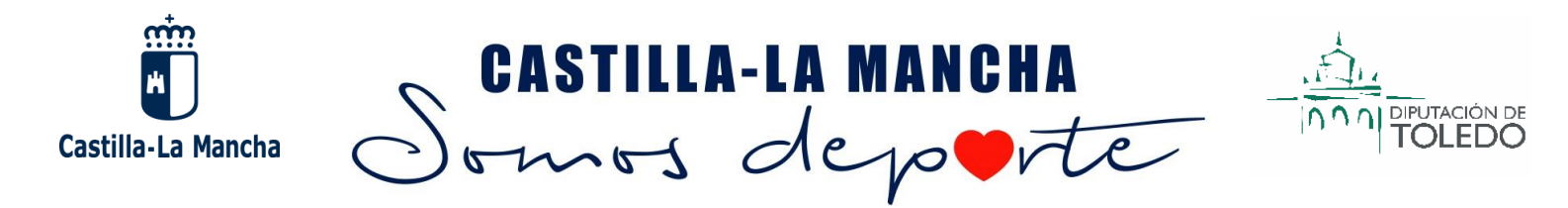

#### **11. Nos vuelve a solicitar USUARIO y CONTRASEÑA y ACEPTAMOS.**

|  |          |    | $\cup$ |    |
|--|----------|----|--------|----|
|  | Usuario: | 1: |        | 1  |
|  | Clave:   |    |        |    |
|  |          |    |        | Ľ  |
|  |          |    |        |    |
|  |          |    |        | ac |
|  |          |    |        | n  |

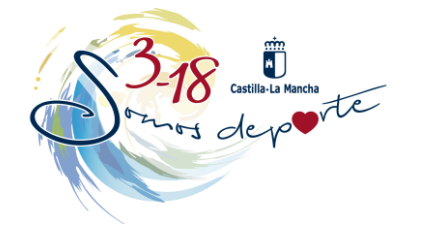

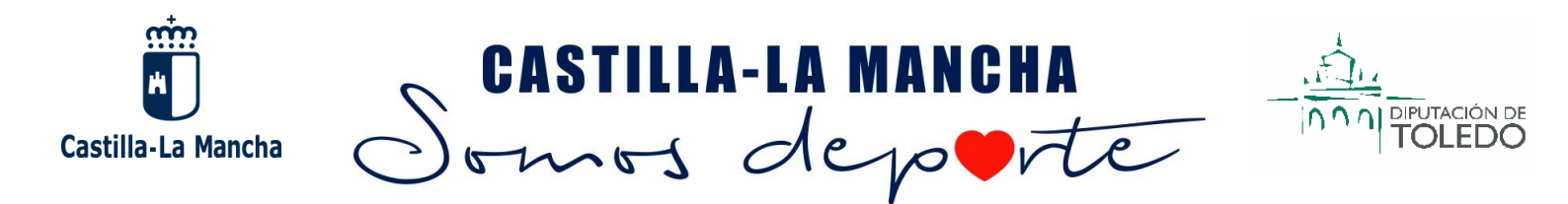

#### **12. MENSAJE FINAL.**

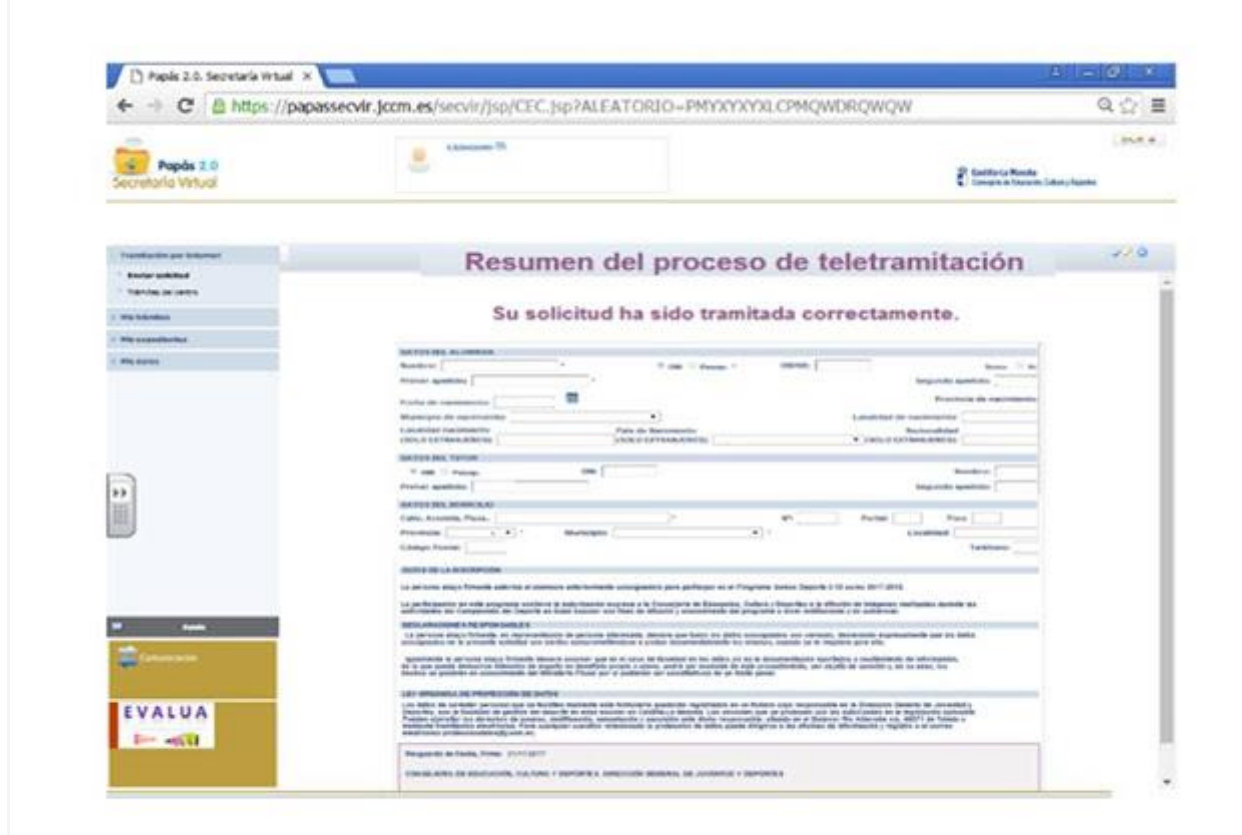

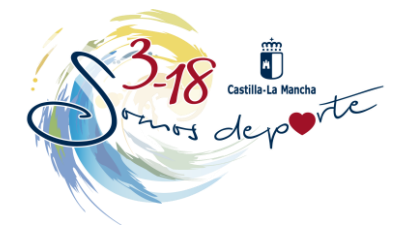